e-Boardに送ったVRデータを削除する方法です。

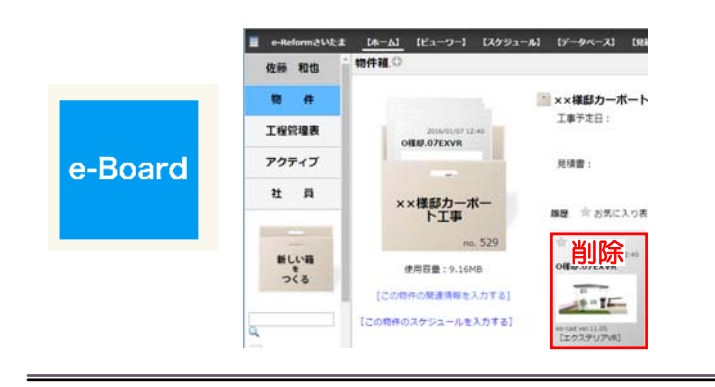

e-Boardに送ったVRデータを削除する方法 です。

※07Viewerでe-Boardの設定が必要です。 はじめに設定をしましょう。

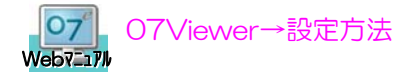

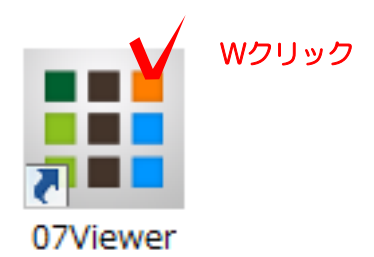

## 1 e-Boardを開く

1-1 07Viewerを起動します。

※タブレット端末からはタップすると起動 します。

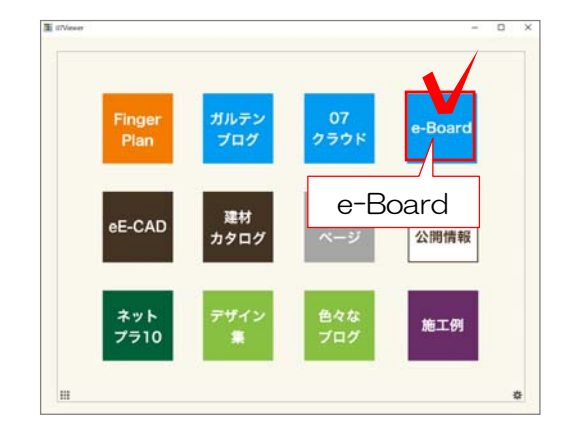

1-2 e-Boardを選択します。

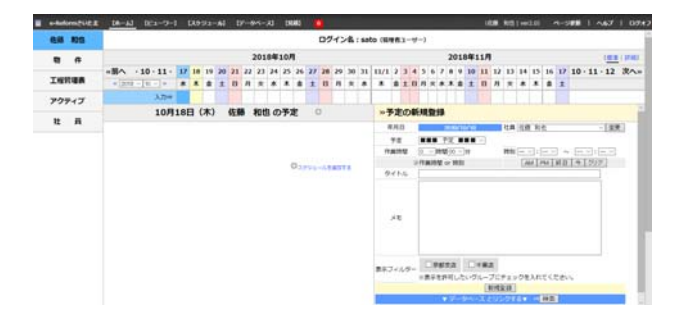

e-Boardの画面が開きます。

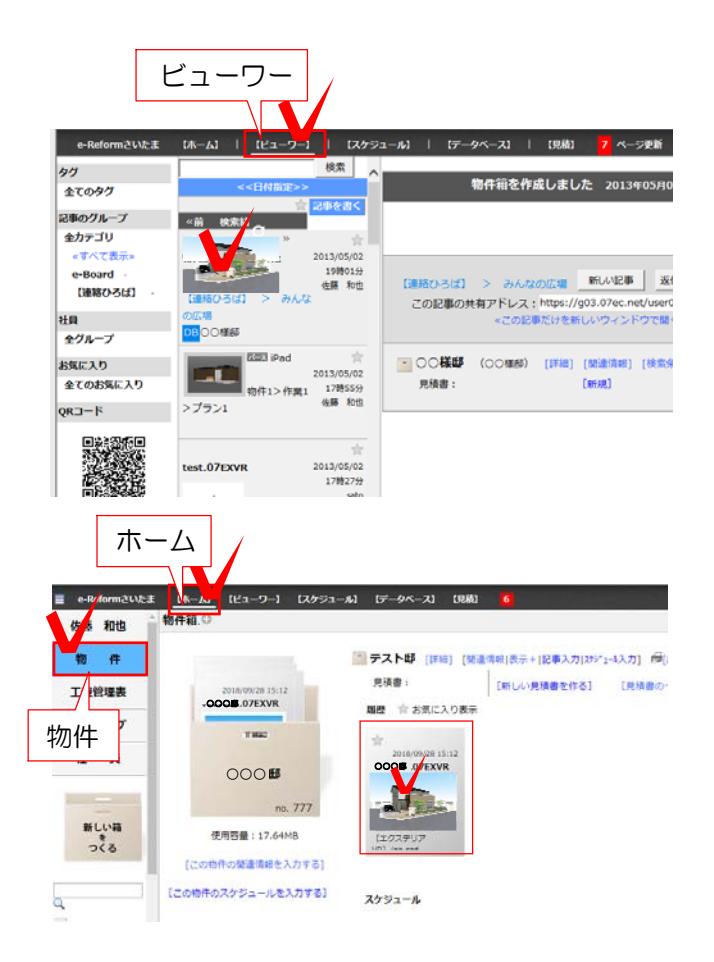

## 2 削除したいVRを選択

〈方法1〉 2-1 【ビューワー】を選択します。削除 したいVRを選択します。

〈方法2〉 2-1【ホーム】を選択します。 左側の「物件」をクリックし、一覧から物件 箱を選択、削除したいVRを選択します。

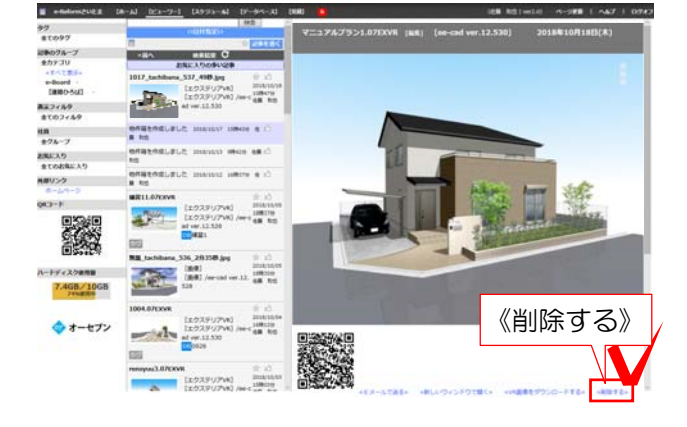

## 3 VRの削除

3-1 VR画面の下の《削除する》をクリックします。

画面を下にスクロールすると 「本当に削除してもよろしいですか?」と 確認メッセージが表示されます。

3-2 再度《削除する》をクリックします。

「削除しました。」 「この記事は表示できません。」 という表示に切り替わったら削除完了です。

※QRコードを図面上に配置している場合は、 QRコードも削除しましょう。

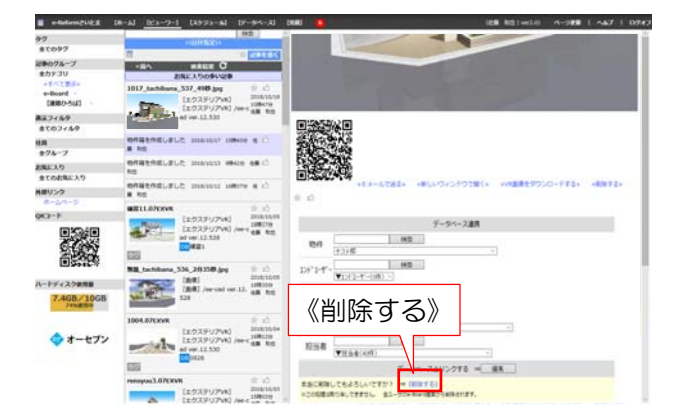